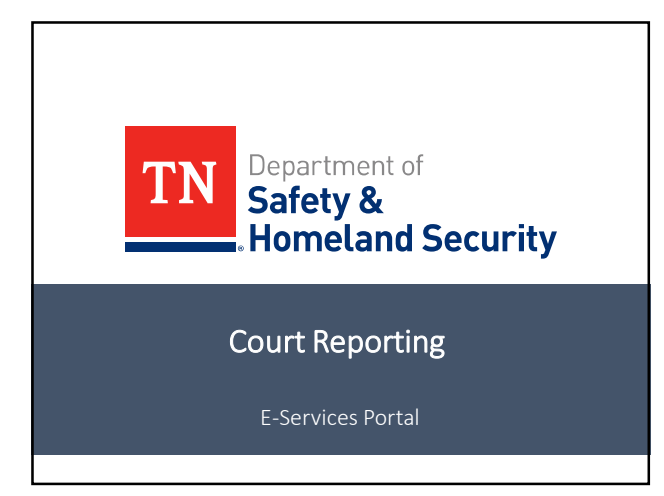

Meet the Staff

Nathan Reynolds | Driver Control Manager 1 Driver Services Division / Information Processing

Karen Chapman | Driver Control Manager 1 Driver Services Division / Financial Responsibility

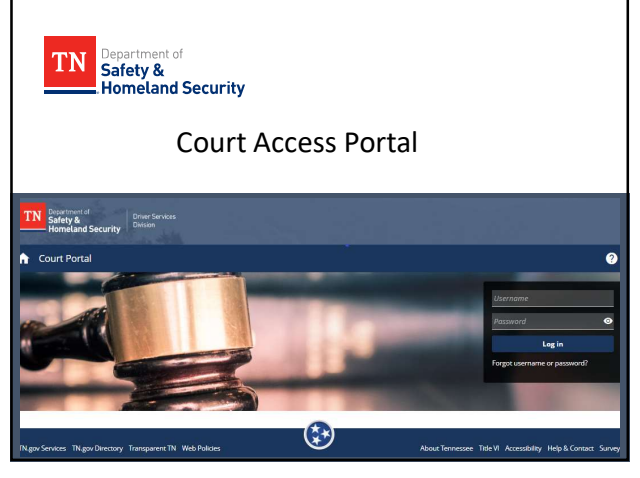

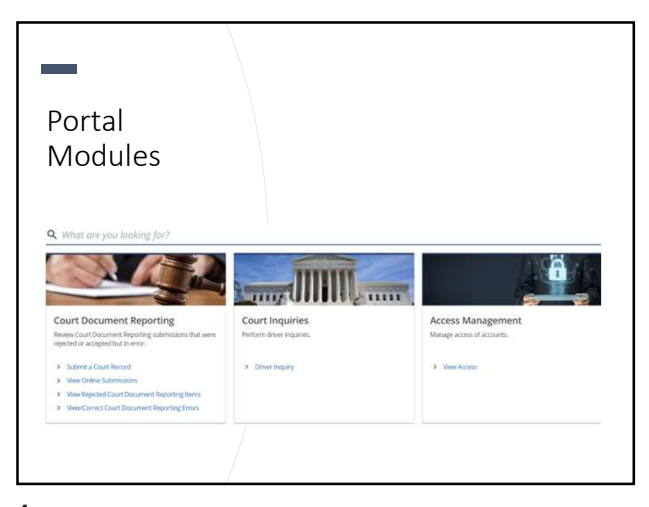

#### Submit a Court Record • 7 Different options for Submission Type Submission types. Compliance Please select the type of court record you wish to submit. \* Conviction Compliance Default on Payment Plan O Conviction Failure to appear O Default on Payment Plan • Mental Health Failure to Appear Pending Criminal O Mental Health Traffic School O Pending Criminal Traffic School TN Safety & Homeland Security

5

#### Submitting a Compliance

#### Submission Type

Please select the type of court record you wish to submit.

- Compliance
   Conviction
- O Default on Payment Plan
- Failure to Appear
- O Mental Health
- Pending Criminal
- Traffic School

- Allows courts to submit compliance documents electronically.
- Reduces time compared to email, fax, and other traditional methods.
- Provides option to submit court records when errors have occurred with software.

#### TN Safety & Homeland Security

| Submission Type                                                                                         | Driver Information                                                                                                    |                                                                                                |                                                                                                  |                                     |
|----------------------------------------------------------------------------------------------------|----------------------------------------------------------------------------------------------------|------------------------------------------------------------------------------------------------|--------------------------------------------------------------------------------------------------|-------------------------------------|
| Priver Information                                                                                      | oom<br>• fog                                                                                                    | se hurster *                                                                                   | Dails of Drifts *                                                                                |                                     |
| rsi.tiating                                                                                             | No.21                                                                                                    | le Name                                                                                        | saithaine *<br>Required                                                                          |                                     |
| at unauthorized access to this<br>violation of state and federal la<br>lease ensure that any data stath | e Services Court Portal as well as the s<br>as and is purnshable by firses, incarce<br>ered is still accurately entered in to th | unauthorized use, misuse, or modificati<br>ration, and/or immediate termination o<br>e fields. | ion of data accessed by or in transit to/from this<br>if access to this e-Services Court Portal. | e Services Court Portal constitutes |
| violation of state and federal la                                                                       | es and is pueshable by fines, incarce<br>ered is still accurately entered in to th                                               | e felds.                                                                                       | of access to this #Services Court Portal.                                                        | a de roca contra de la Constituies  |

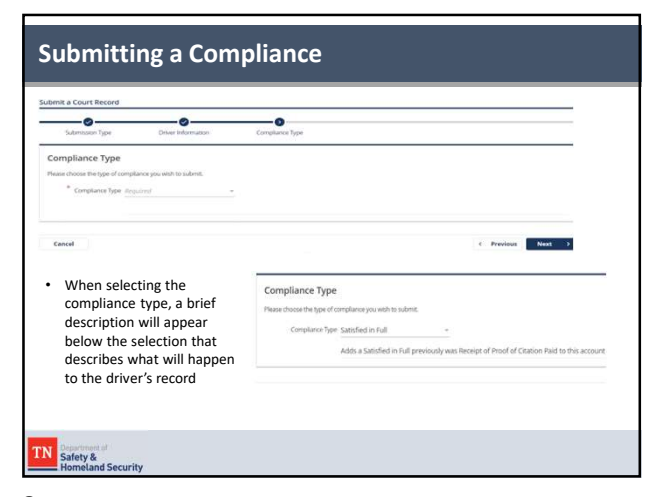

| Barrier fan Drain                                                             | 5 0 0                                                                                                    |   | Compliance Details                                            | 5:                                             |                     |
|-------------------------------------------------------------------------------|----------------------------------------------------------------------------------------------------|---|---------------------------------------------------------------|------------------------------------------------|---------------------|
|                                                                               |                                                                                                    |   | <ul> <li>All required field<br/>be filled out in c</li> </ul> | ds have a red asteris<br>order to submit the r | k and must<br>ecord |
| ngkana kitomatwe<br>nadari<br>nanazijiti<br>nanazijiti<br>nanazijiti          | Anno and Anno and Anno anno anno anno anno anno anno anno |   | <ul> <li>Depending on the information will</li> </ul>         | ne compliance type,<br>be required             | different           |
| 4444 <sup>4</sup><br>17<br>14<br>14<br>14<br>14<br>14<br>14<br>14<br>14<br>14 | The of Quarty Sectors                                                                                                    |   | Address<br>Sreet *<br>Required<br>Sreet 2                     |                                                |                     |
|                                                                               |                                                                                                    | - | City<br>Atquired<br>Speciale<br>Atquired                      | Som *<br>Required                              |                     |

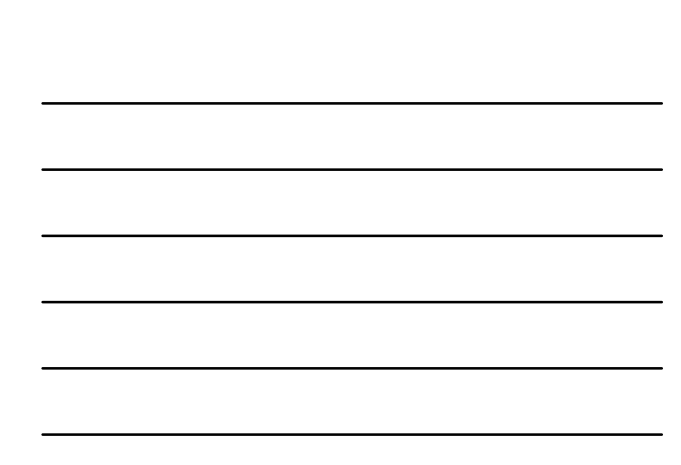

| est is being processed by the agency. Pleas<br>Online Submissions on the home page. | ase click OK to return to the home page. |
|-------------------------------------------------------------------------------------|------------------------------------------|
| Online Submissions on the home page.                                                |                                          |
|                                                                                     |                                          |
|                                                                                     | -                                        |
| : submitted a<br>d!                                                                 |                                          |
|                                                                                     |                                          |
| st                                                                                  | st submitted a<br>rd!                    |

# Convictions

# Submission Type Please select the type of court record you wish to submit.

O Compliance

ConvictionDefault on Payment Plan

Failure to Appear

Mental Health

O Pending Criminal

TN Safety & Homeland Security

O Traffic School

 Allows courts to submit guilty convictions instead of sending in court action reports through email, fax, or snail mail.

- Allows for faster processing
- Provides option to submit court records when errors have occurred with software.

| Date of Birth                                                                       |                                                                        |
|-------------------------------------------------------------------------------------|------------------------------------------------------------------------|
| Required<br>Last name *                                                             |                                                                        |
| ir Information because of the unavaila<br>consold by or in transit turfrom this en- | ibility of the data. I understand<br>Services Court Portal constitutes |
| ns e Services Court Portal.                                                         |                                                                        |
| 1                                                                                   | ion page will ap                                                       |

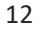

| omit a Court Record                                                   |                                                               |   |
|-----------------------------------------------------------------------|---------------------------------------------------------------|---|
| Submission Type Driver Warmation Offer                                | en Coart                                                      |   |
| offense Codes                                                         |                                                               |   |
| ease error the TCA Code and Action Code of the effertue<br>or costs." |                                                               |   |
| ipoint<br>Inclue <sup>®</sup>                                         |                                                               |   |
| tploid.                                                               |                                                               |   |
| Cancel                                                                | C Previous Next >                                             |   |
| Select the TCA code and                                               |                                                               |   |
| action code for the offense                                           | TCA Code                                                      |   |
|                                                                       | 55-8-152 - Speeding                                           | ~ |
|                                                                       | Action Code                                                   |   |
|                                                                       | 001 - Speeding 1-5(1),6-15(3),16-25(4),26-35(5),36-45(6),46>8 | ~ |
|                                                                       | Speeding Details Provided                                     |   |
|                                                                       | Yes No                                                        |   |

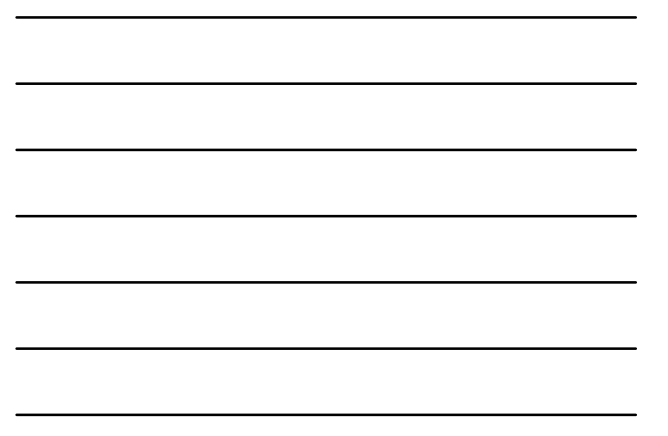

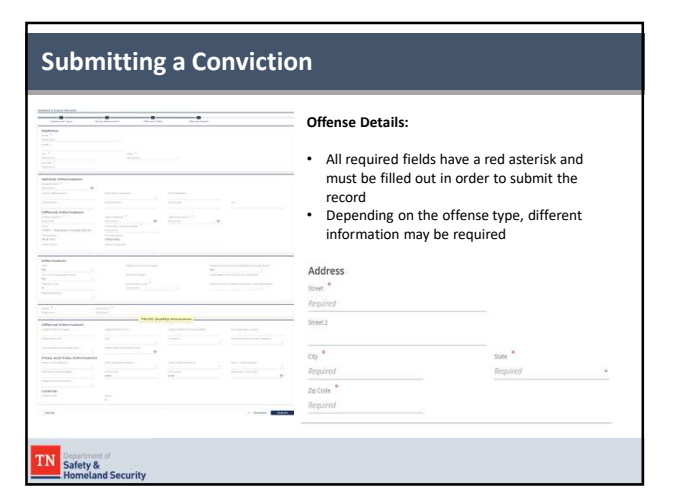

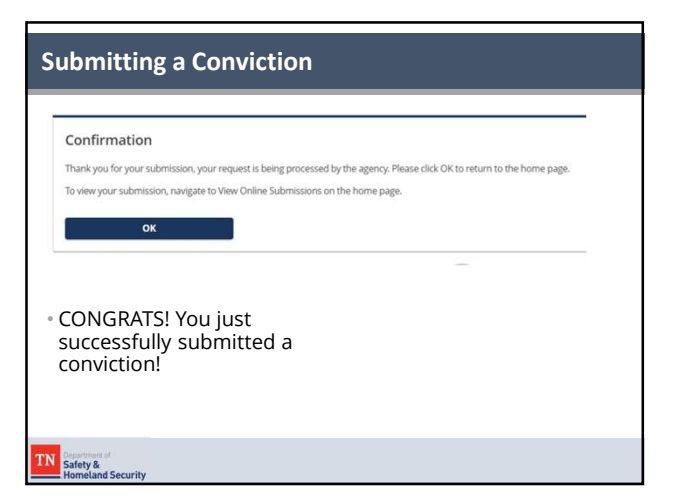

# **Default on Payment Plan**

| Submission Type                                                                                                    | <ul> <li>Used to submit a record that a<br/>driver defaulted on a establish</li> </ul>                                                        |
|----------------------------------------------------------------------------------------------------|----------------------------------------------------------------------------------------------------|
| Please select the type of court record you wish to submit.<br>Compliance<br>Conviction<br>Default on Payment Plan<br>Failure to Appear<br>Mental Health<br>Pending Criminal<br>Traffic School | payment plan and puts a pendin<br>revocation on their license<br>account.<br>• Once processed they will receive<br>letter with 30 day notice. |
|                                                                                                    |                                                                                                    |

16

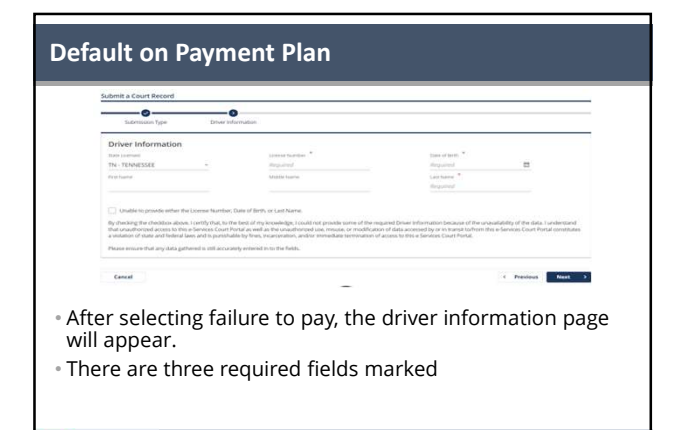

17

TN Safety & Homeland Security

| Offense Codes Please enter the TCA Code and/or Action Code of the underlying offense. TCA Code * Required Action Code * Required | Similar to posting a<br>conviction     Select the underlying<br>offense and action<br>code     Will require more<br>details on pext page |
|----------------------------------------------------------------------------------------------------|----------------------------------------------------------------------------------------------------|
| Offense Codes<br>Please enter the TCA Code and/or Action Code of the une<br>TCA Code<br>55-8-199 - No Handheld Devices in Use    | erlying offerse.                                                                                                    |
| Attion Code<br>186 - Texting While Driving                                                                                       | ~                                                                                                    |

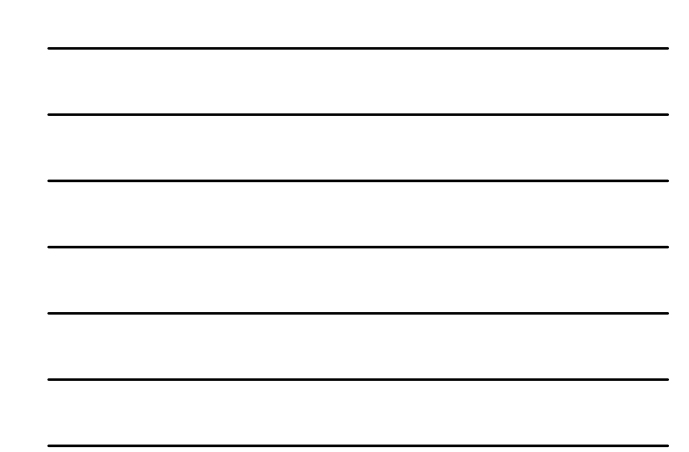

|                                                                                                    | Offense Deta                                        | ils                        |                            |   |
|----------------------------------------------------------------------------------------------------|-----------------------------------------------------|----------------------------|----------------------------|---|
|                                                                                                    | <ul> <li>Similar to posting</li> </ul>              | a conviction               | n                          |   |
| and and a second second s | <ul> <li>Main difference is</li> </ul>              | Underlying                 | Date of                    |   |
|                                                                                                    | <ul> <li>Offense and Cour</li> </ul>                | t/Pay date                 |                            |   |
|                                                                                                    | Underlying Offense<br>M85- Texting while driving    |                            | Underlying Date of Offense | 0 |
|                                                                                                    | The Court/Pay                                       |                            |                            |   |
|                                                                                                    | Date is the day<br>they defaulted<br>on the payment | Court/Pay Date<br>Required | *                          |   |
|                                                                                                    | plan.                                               |                            |                            |   |

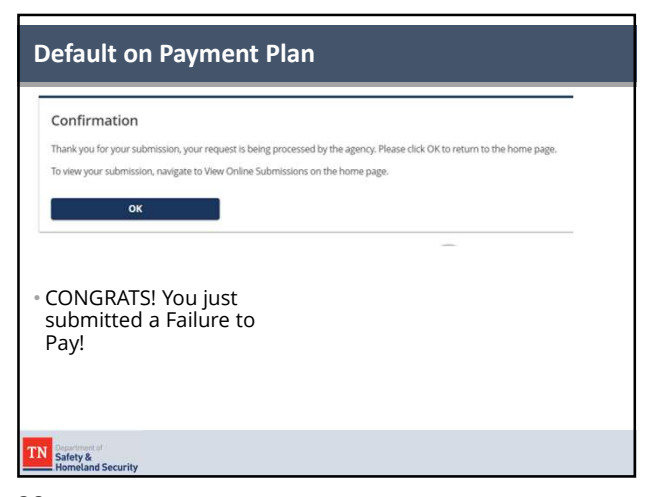

20

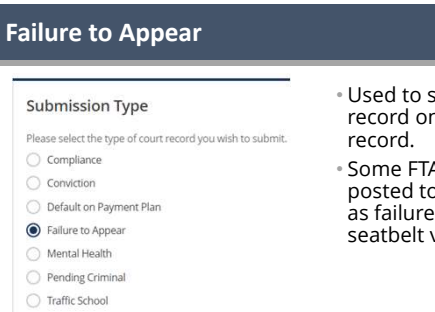

- Used to submit an FTA record on a drivers record.
- Some FTA's are not posted to accounts: Such as failure to appear for seatbelt violations

21

TN Safety & Homeland Security

| ibmit a Court Record          | ~                           |                                           |                                          |                       | -         |            |
|-------------------------------|-----------------------------|-------------------------------------------|------------------------------------------|-----------------------|-----------|------------|
| Submision Type                | Drive Information           | w.                                        |                                          |                       |           |            |
| iriver Information            |                             |                                           |                                          |                       |           |            |
| N - TENNISSEE                 |                             | stand hereine                             | Com of News                              |                       |           |            |
| 12 fuine                      |                             | Additive harms                            | Last Name *                              |                       |           |            |
|                               |                             |                                           | Repaired                                 |                       |           |            |
| son ensure that any data gath | end to the according on     | ared in to the failth.                    |                                          |                       |           |            |
|                               |                             |                                           |                                          |                       |           |            |
| Cancel                        |                             |                                           |                                          | + Previous Next       |           |            |
| Cancel                        |                             |                                           |                                          | e Previous Neet       | •         |            |
| • Th                          | e driv                      | er informa                                | ation page                               | is the s              | ame as th | e previous |
| • Th<br>en                    | e driv<br>tries f           | er informa<br>that have l                 | ation page                               | is the s              | ame as th | e previous |
| • Th<br>en                    | e driv<br>tries f           | ver informa<br>that have l                | ation page                               | is the s<br>ed.       | ame as th | e previous |
| • Th<br>en<br>• Th            | e driv<br>tries f<br>ere ai | ver informa<br>that have l<br>re three re | ation page<br>been cover<br>quired field | is the s<br>ed.<br>ds | ame as th | e previous |
| • Th<br>en<br>• Th            | e driv<br>tries t<br>ere ai | ver informa<br>that have l<br>re three re | ation page<br>been cover<br>quired field | is the s<br>ed.<br>ds | ame as th | e previous |

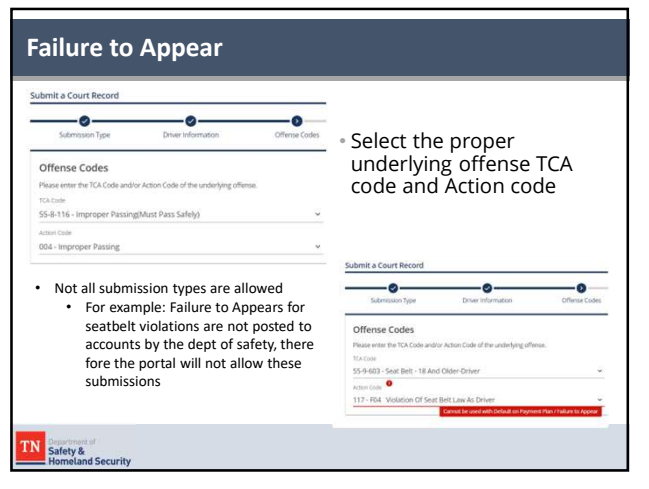

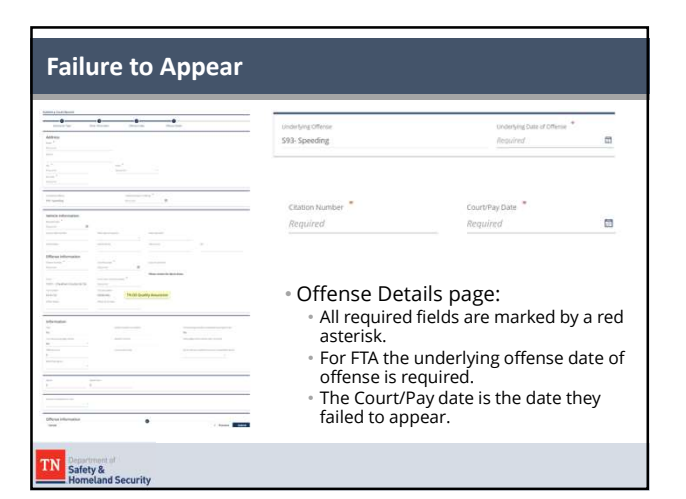

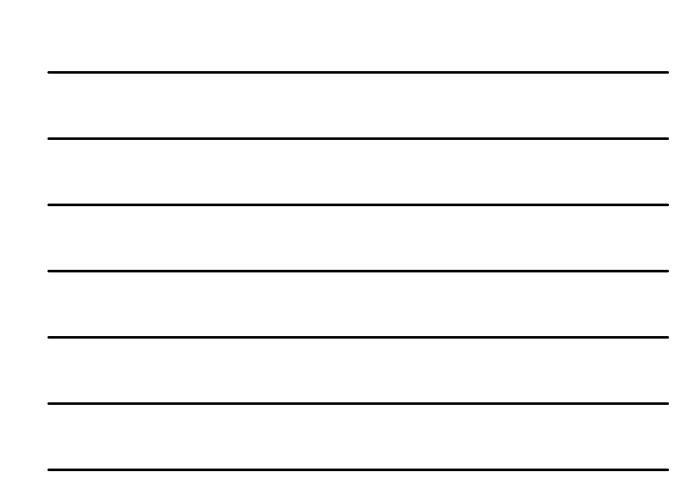

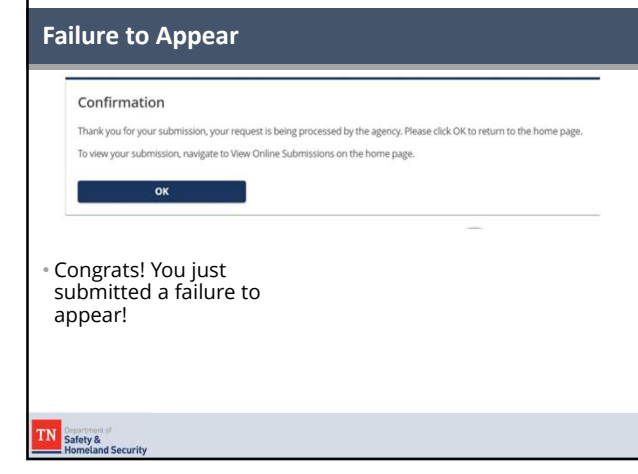

# Pending Criminal

#### Submission Type

- Please select the type of court record you wish to submit.
- O Conviction
- Default on Payment Plan
   Failure to Appear
- Mental Health
- Pending Criminal

TN Safety & Homeland Security

- Traffic School
- Used to submit a record for Failure to Pay regarding criminal convictions.
  Will post a pending revocation to the record.
- Offense has to be at least one year from date of request.

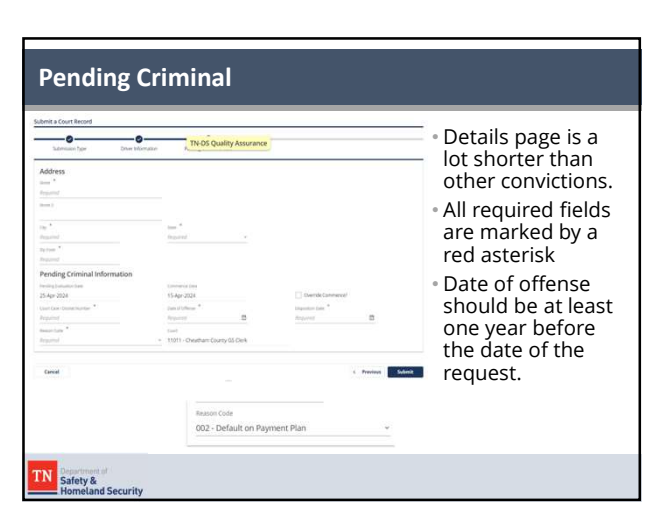

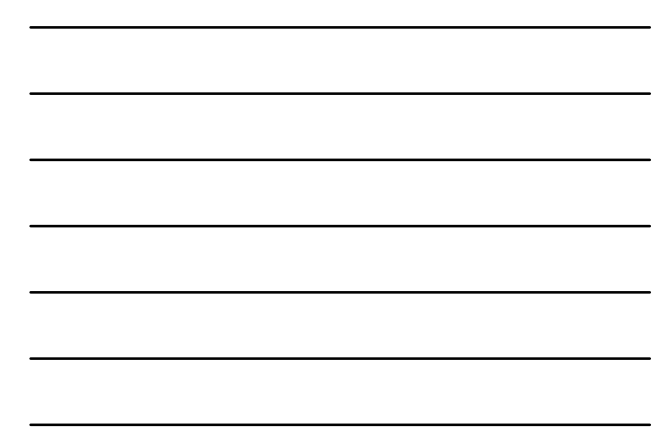

| Thank you for your submission, your request is being p | rocessed by the agency. Please click OK to return to the home page |
|--------------------------------------------------------|--------------------------------------------------------------------|
| To view your submission, navigate to View Online Subm  | issions on the home page.                                          |
| OF                                                     |                                                                    |
| <u>UN</u>                                              |                                                                    |
|                                                        |                                                                    |
|                                                        |                                                                    |
|                                                        |                                                                    |
| Congrats! You just subm                                | itted                                                              |
|                                                        |                                                                    |
| a Pending Criminal                                     |                                                                    |
| Pending Criminal<br>Revocation!                        |                                                                    |
| Pending Criminal<br>Revocation!                        |                                                                    |

# Traffic School Submission Type

## Please select the type of court record you wish to submit.

- O Compliance
- Conviction
   Default on Payment Plan
- Failure to Appear
- O Mental Health
- Pending Criminal

TN Safety & Homeland Security

Traffic School

- Used to submit a Traffic School Record
   Will post directly to a
- Will post directly to a driver's record if a TN driver
- Out of state records will be sent to state of record

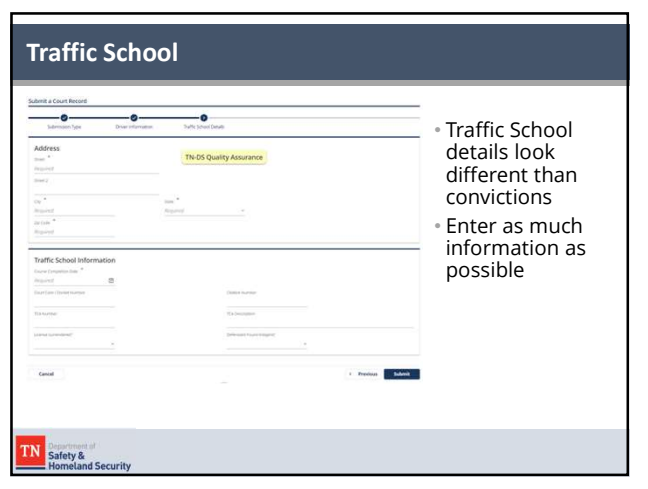

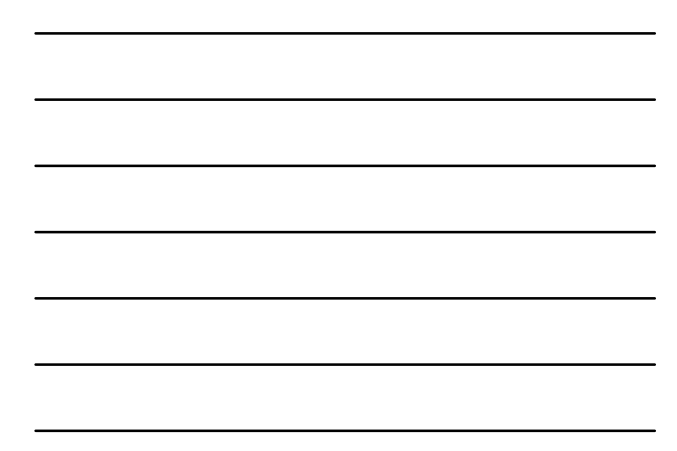

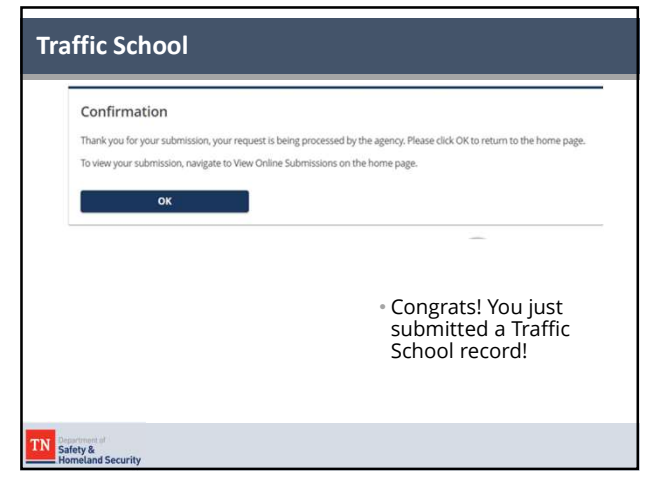

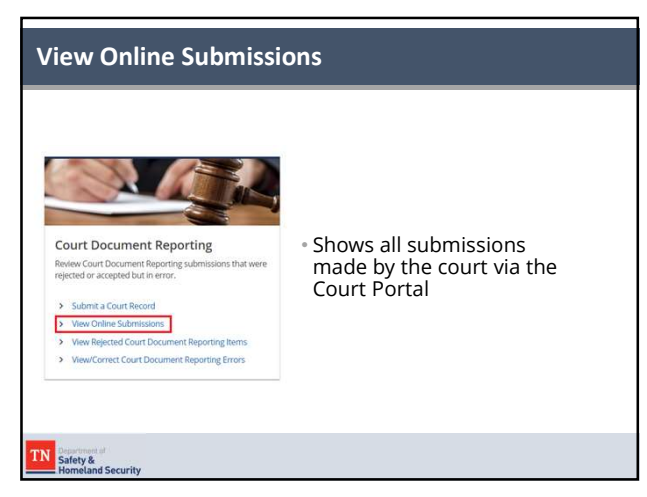

|              |                        |                    |             |            |        | _ |
|--------------|------------------------|--------------------|-------------|------------|--------|---|
| Process      | edFrom 16-Apr-2023     |                    |             |            |        |   |
| Prote        | rsaed To               |                    |             |            |        |   |
|              | Searc                  | h                  |             |            |        |   |
| ubmissions   |                        |                    |             |            | Atter. |   |
| Datir Titi   |                        | Name               | Account     | Account 10 | Period |   |
| • Sub<br>sor | omissions<br>ted by da | list will b<br>te. | e populate  | ed and     |        |   |
| - Car        | n search f             | or submis          | ssion by da | ite        |        |   |
| ° Car        |                        |                    |             |            |        |   |

| bmit a Court Record                                                                                       | Submit a Court Record                                    |                                                                                                    |          |                                                                                                    |                                                   |
|----------------------------------------------------------------------------------------------------|----------------------------------------------------------|----------------------------------------------------------------------------------------------------|----------|----------------------------------------------------------------------------------------------------|---------------------------------------------------|
| Submission Type                                                                                           |                                                          | Type Driver Infor                                                                                                    | Tuillion |                                                                                                    |                                                   |
| ubmission Type<br>was select the type of court record you with to submit.<br>) Compliance<br>) Conviction | Driver Info<br>Sale Larvel<br>TN - TENNESSE<br>Freithane | rmation E                                                                                                    | 13<br>13 | anar hultika<br>33295356<br>Alde hare                                                                                                    | Date shares<br>03-Nov-1977<br>Lest hone<br>SAMPLE |
| Default on Payment Pan<br>Palaut on Payment Pan<br>Mental Health<br>Preding Chrimital<br>Traffic School   |                                                          | Submit a Court Record<br>Internet to or the<br>minute lag                                                                                                    | -0       | Processed<br>The second<br>Second Tage (p) + 156.0 % they<br>here well tage (p) + 156.0 % they<br>here well tage (p) + 156.0 % th |                                                   |
| Shows all informa<br>put into the onlin<br>submission                                                     | ation<br>e                                               | Address<br>Address<br>Add | iten     | Ni Tanatan<br>19 Ang Tanatan<br>19 Ang Tanatan<br>19 Ang Tanatan<br>19 Ang Tanatan<br>19 Ang Tanatan                                                                                                    | C Gardin Language<br>Management<br>Management     |

|  | _     |
|--|-------|
|  | -     |
|  | -     |
|  | -     |
|  | <br>- |
|  | <br>- |
|  |       |

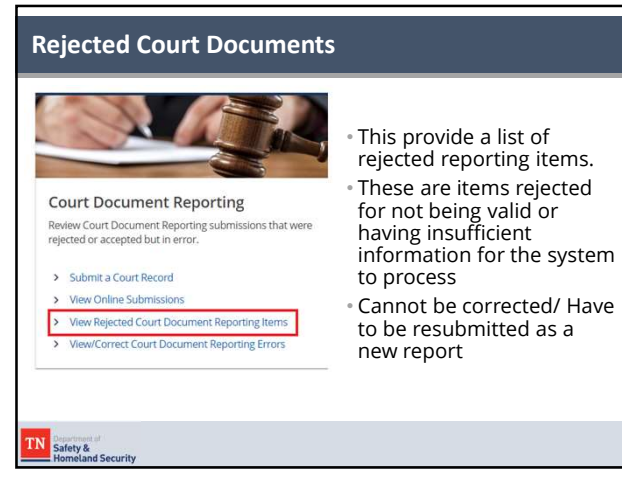

|            | CDR Items                                   | 10                                            |                                                  |                                           |        |           |                                                                                                    | Export Fil                               | π                   |                                                                                                    |               |                                                                          |
|------------|---------------------------------------------|-----------------------------------------------|--------------------------------------------------|-------------------------------------------|--------|-----------|----------------------------------------------------------------------------------------------------|------------------------------------------|---------------------|----------------------------------------------------------------------------------------------------|---------------|--------------------------------------------------------------------------|
| First Name | Lost Name                                   | 008                                           | Sovet                                            | 011                                       | 3044   | Ille Code | DSN.                                                                                                    | Citation #                               | Docket#             | Offense Date                                                                                                    |               |                                                                          |
| 05,79042,2 | 20240403024533                              | os > 03.4pr                                   | -2024                                            |                                           |        |           |                                                                                                    |                                          |                     |                                                                                                    |               |                                                                          |
| NIGELA     | DEPRIEST                                    |                                               | 3579 LOWB                                        | M MEMPHIS                                 | TN.    | 381165037 |                                                                                                    | W797010                                  | 60093P              | 28-Nov-2005                                                                                                    | Details       |                                                                          |
| NGELA      | DEPREST                                     |                                               | 3579 LOW8                                        | RA MEMPHIS                                | TN     | 381165037 | 6                                                                                                    | W745936                                  | 52761A              | 29-Aug-2005                                                                                                    | Details       |                                                                          |
| NGELA      | DEPRIEST                                    |                                               | 3579 LOWB                                        | MEMPHIS                                   | TN     | 381165037 |                                                                                                    | V732020                                  | 21352A              | 25-Mar 2002                                                                                                    | Details       |                                                                          |
| NGELA      | DEPRIEST                                    |                                               | 3579 LOWB                                        | UA MEMPHIS                                | TN     | 381165037 |                                                                                                    | U827810                                  | 211122A0030         | 22-0ct-2020                                                                                                    | Details       |                                                                          |
| NIGELA     | DEPREST                                     |                                               | 3579 LOWB                                        | RA MEMPHIS                                | TN .   | 381165037 |                                                                                                    | U542100                                  | 183181A0095         | 05-Oct-2018                                                                                                    | Details       |                                                                          |
|            |                                             |                                               |                                                  |                                           |        |           |                                                                                                    |                                          |                     |                                                                                                    |               |                                                                          |
| *          | The<br>sorte                                | rejeo<br>ed b                                 | cted li<br>y DAT                                 | st is<br>A file                           | 4      |           | hrehans<br>ANGELA                                                                                                    | )                                        |                     | DEPREST                                                                                                    |               | Taxis of March                                                           |
| •          | The<br>sorte<br>and                         | rejeo<br>ed b<br>date                         | cted li<br>y DAT/<br>subn                        | st is<br>A file<br>hitteo                 | ł      |           | Institute<br>ANGELA<br>D.A.<br>Reporter these<br>The offernal                                                                                                    | n<br>WEINVy sarroot, bit de              | termined by the sys | DEPREST                                                                                                    | avided reput, | las rest.                                                                |
|            | The<br>sorte<br>and<br>Can                  | rejeo<br>ed b<br>date<br>view                 | cted li<br>y DAT/<br>subn<br>/ deta              | st is<br>A file<br>hitteo<br>ils an       | ł<br>d |           | Institute<br>ANGELA<br>D.A<br>Experime Name<br>The Offersal<br>Actual, Sparter                                                                                                    | n<br>wellwy sarroot (se de<br>en Saut    | termined by the sys | Last Name<br>DEPREST<br>Term Dasked on pr<br>Classic Number<br>V732022                                                   | wded rput,    | 200 (100)                                                                |
| •          | The<br>sorte<br>and<br>Can<br>see t         | rejeo<br>ed b<br>date<br>view<br>the r        | cted li<br>y DAT/<br>subn<br>/ deta<br>ejecti    | st is<br>A file<br>hitteo<br>ils an<br>on | ł<br>d |           | Institutes<br>ANGELA<br>D.I.<br>Register fuer<br>Press Offermal<br>Actual (generation<br>Department (con                                                                                                    | n<br>Iactivity Lanoit (bit de<br>In Saut | terrived by the sys | Lasinares<br>DEPREST<br>term Saved on pri<br>Commission<br>9732020<br>Transitionaries<br>21312A                          | wided rput,   | Data di Bata<br>Data<br>Statu<br>2019                                    |
|            | The<br>sorte<br>and<br>Can<br>see t<br>reas | rejeo<br>ed b<br>date<br>view<br>the r<br>on. | cted li<br>y DAT/<br>e subn<br>/ deta<br>rejecti | st is<br>A file<br>hitteo<br>ils an<br>on | ł<br>d |           | ANGELA<br>ANGELA<br>During the second<br>Angele of the second<br>Angele of the secon | n<br>NGWY LAPOIS for Or<br>NGWI<br>N     | termined by the sys | Lasi Narra<br>DERREST<br>Am Davied on pr<br>Oumer hands<br>V732020<br>Taxinithander<br>21312A<br>Stress Sare<br>32250200 | wided rput,   | 200 - 200<br>200<br>200<br>200<br>200<br>200<br>200<br>200<br>200<br>200 |

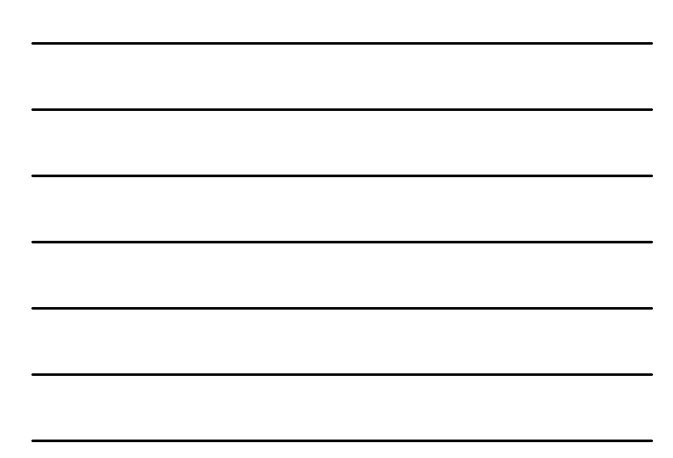

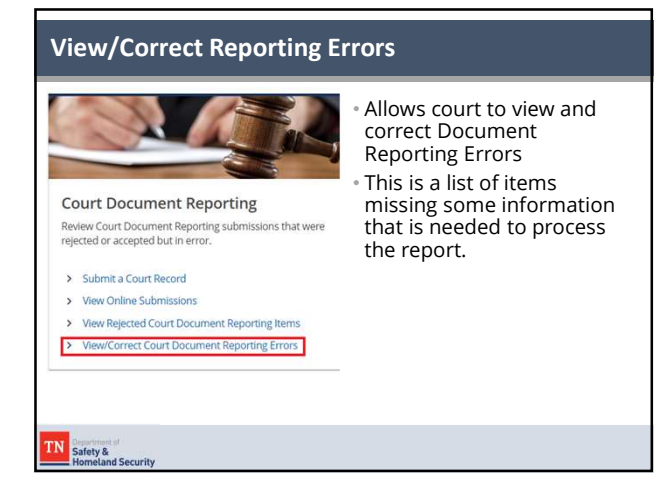

| Image: Image: | DR Erro   | ors       |            |               |             |              |           |            |           | Export       | t   Filter     |             |           |         |          |
|----------------------------------------------------------------------------------------------------|-----------|-----------|------------|---------------|-------------|--------------|-----------|------------|-----------|--------------|----------------|-------------|-----------|---------|----------|
| angulares     > 500,7002,2328468343348     > 534,023       MANH     Oreas     5550,00T     38112320     Vec64980     527627     102,2000     Date Fines     Entra or an     Databas     Correct     Invade/<br>Invade/<br>Sectors       MANH     Oreas     5550,00T     38112320     Vec64980     527627     Tot32000     Date Fines     Entra or an     Databas     Correct     Invade/<br>Invade/<br>Sectors       MANH     2412,2440     38122     Q418176     E023180     10222000     Date Fines     Entra or an     Databas     Correct     Invade/<br>Invade/<br>Sectors       MANH     33455     3365,5500     108021800     12422405     5260207     Date Fines     Entra or an     Databas     Correct     Invade/<br>Invade/<br>Sectors       * Erroror list is sorted by Data File and date submitted       * Can view details, correct, or invalidate the report                                                                                                    | Grst Name | Last Name | 008        | DLN           | Street      | Address Stat | Zip Code  | Citation # | Docket #  | Offense Data | Field in Error | Error Reaso |           |         |          |
| NUME     STREET     STREET                                                                                                    | ompliance | > D05,790 | 42,2024040 | 0024533.txt > | 03-Apr-2024 |              |           |            |           |              |                | - 1         |           |         | _        |
| CONMANUEL MITCHELL     2412 VANO     38122     Q418176     823999     124/2008     Date Fries     Env - on Details     Genetal insulation       CONMANUEL MITCHELL     3365 SEAM     38198645 (120076)     180221800     120221800     Nore Fries     Env - on Details     Genetal insulation       CONMANUEL MITCHELL     3365 SEAM     38198645 (120076)     180221800     120221800     Nore Fries     Env - on Details     Genetal insulation       DESTINYS     WASHINGTH     180028653 (181020)     21462401     5250201     Date Fries     Env - on Details     Cenetal insulation       • Error list is sorted by Data File and date submitted     • Can view details, correct, or invalidate the report                                                                                                    | RALPH     | JONES     | c          |               | 5578 COTTO  |              | 381152302 | W664960    | 52763P    | 10/3/2005    | Date Fines     | Error - co  | n Details | Correct | Invalida |
| CONNELLOL LOKE         State State         State State                                                                                                    | emmanue   | MITCHELL  | 6          |               | 2412 VAND   |              | 38122     | Q418176    | 83391P    | 12/4/2008    | Date Fines     | Error - cor | n Details | Correct | Invalida |
| Sesters's Workwart         Sesters's Workwart         Sesters's Workwart         Sesters's Sesters's Sesters's Data Fine one Deate         Correct I work           • Error list is sorted by Data File and date submitted         • Can view details, correct, or invalidate the report         • Can view details, correct, or invalidate the report                                                                                                    | CORNELIO  | LOVE      |            |               | 3266 SEMIN  |              | 381198645 | U500746    | 180221800 | 1/22/2018    | Date Fines     | Error - cor | n Details | Correct | Invalida |
| <ul> <li>Error list is sorted by Data File and date submitted</li> <li>Can view details, correct, or invalidate the report</li> </ul>                                                                                                    |           |           |            |               |             |              | 100000400 | 1810220    | 211462401 | 5/26/2021    | Outo Einer     | Frmr . cr   | n Details | Correct | Invalida |
|                                                                                                    | • Er      | rror      | list i     | s sort        | ed by       | Data         | a File    | e and      | d dat     | e su         | bmit           | ted         | *AARID.   |         | (morned  |

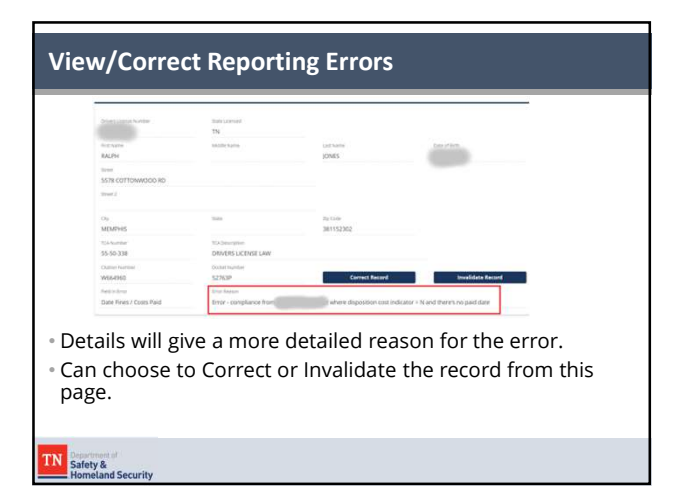

| P      Instruction      Standards to Cost                                                                                                    | Chattory fournitives       | Court Cove / Docket Number                           |                                  |     |
|----------------------------------------------------------------------------------------------------|----------------------------|------------------------------------------------------|----------------------------------|-----|
| extreme<br>BS LOCENSEL Law<br>SS LOCENSEL Law<br>Ter Shared Integrate<br>Ter Shared Integrate                                          | W664960                    | 52763P                                               |                                  |     |
| Is UCERSC UNV binnedneds is Count                                                                                                    | TCA Number                 | TCA Description                                      |                                  |     |
| Normaneza (a Cuart In Preference in the Cuancies)                                                                                                    | 55-50-338                  | DRIVERS LICENSE LAW                                  |                                  |     |
| er Floud Indigent Disposition Cast Indicase<br>To No Monoy *<br>No Disposition Cast Indicase<br>Disposition Cast Indicase<br>Cast Disposition Cast Indicase<br>Cast Disp | No                         | <ul> <li>No</li> </ul>                               | <ul> <li>No</li> </ul>           |     |
| No Money      No Money      No Money      No Money      No Money      No America Cast Pair      No America Cast Pair                                                                                                    | Fines / Costs Puid In Full | Deflendant Found indigent                            | Disposition Cest Industor        |     |
| nes Duts Fines / Casts Fine                                                                                                    | No                         | ~ No                                                 | ~ No Money                       | ×., |
| Frite, merchanis from The State dependion and indicate a N and there is not defined.                                                                                                    | Court Costs                | CourtFines                                           | Date Fires / Costs Flaid         |     |
| From a compliance from a set where disposition and indicator a Mand therein no cald date                                                                                                    | 61.00                      | 100.00                                               | -                                | E3  |
| rt it will show the required fields t                                                                                                    | No<br>Courtois<br>61.00    | No<br>Courfies<br>100.00<br>ting correct it will cho | No Money     Des Dres / Cast Red |     |
|                                                                                                    | corrected a                | and the reason of the                                | error.                           |     |

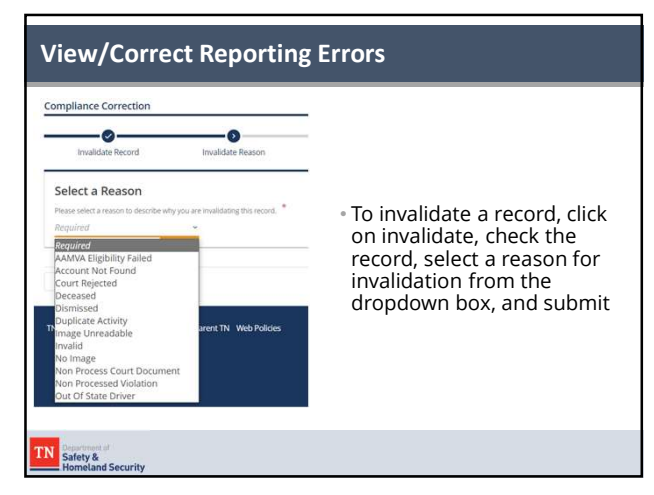

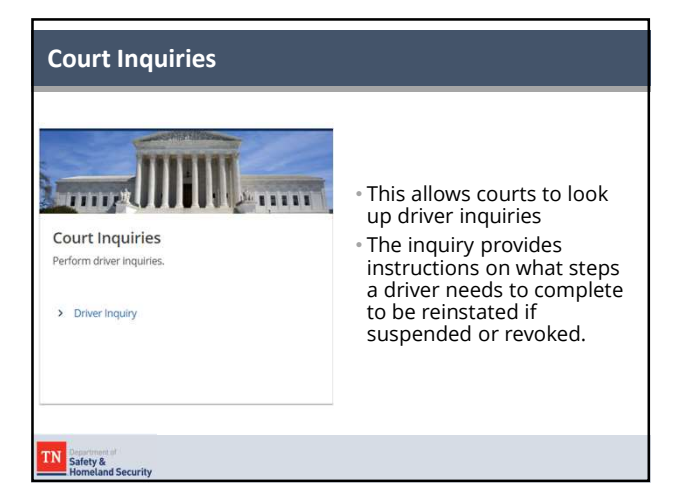

| Driver Inquiry                                      | '                                        |                                           |           |
|-----------------------------------------------------|------------------------------------------|-------------------------------------------|-----------|
| Driver Inquiry<br>TN Ucense/ID Number *<br>Required | Last Name *<br>Required                  | Date of Birth *<br>Required               |           |
|                                                     | • All that is require<br>license/ID numb | ed is the drivers Tl<br>er, last name and | N<br>date |
|                                                     | of birth.                                |                                           |           |
|                                                     |                                          |                                           |           |
| Safety &<br>Homeland Security                       |                                          |                                           |           |

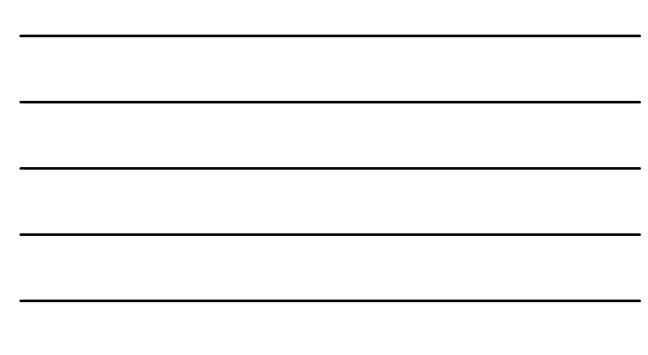

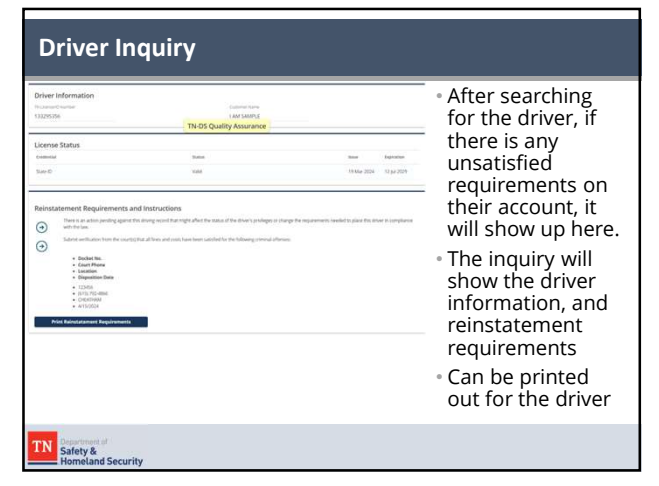

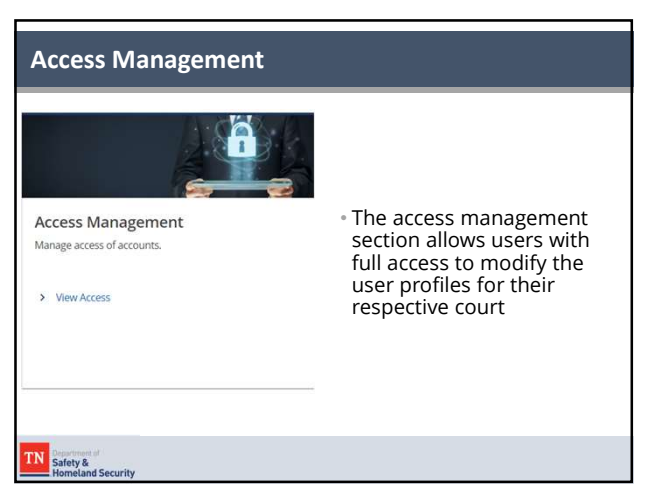

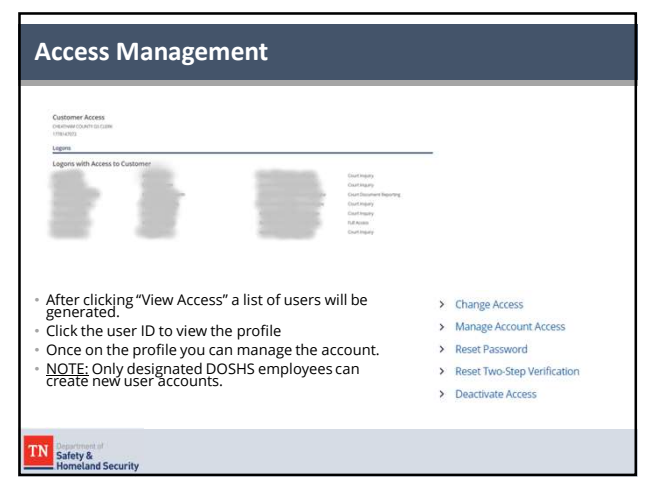

#### **Portal Access**

#### • Types of Access:

- <u>Full Access:</u> Allows the users to perform every function allowed on the portal
- <u>Administrative</u>: Allows the user access to Court Reporting and Driver Inquiry
- <u>Court Document Reporting</u>: Allows access to the Court reporting section only
- <u>Court Inquiry</u>: Allows access to driver inquiries only

# TN Safety & Homeland Security

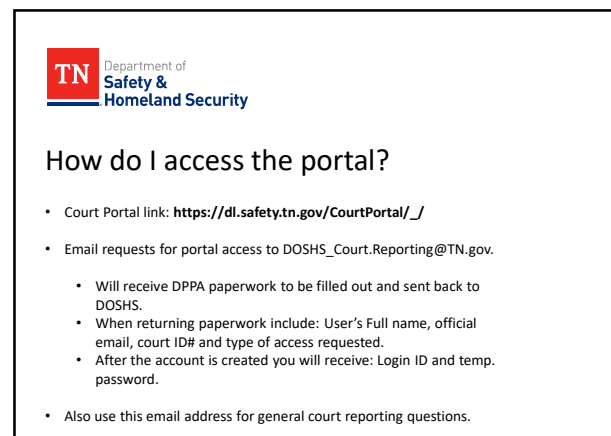